## Proceso de instalación Arcgis Pro.

Arcgis pro es una plataforma de escritorio para Windows, esta no está disponible para Mac o Linux, por lo cual en esos casos se puede utilizar la plataforma web accediendo directamente al link en mi.utem.cl e iniciar sesión con la cuenta pasaporte.

Para realizar la descarga del software arcgis pro, acceder al siguiente link:

https://drive.google.com/file/d/1C7F0Jd0PW\_8jeFwbZPzDyAcToF6XiGjZ/view?usp=sharing

Seleccionamos la opción "Download" o "descargar"

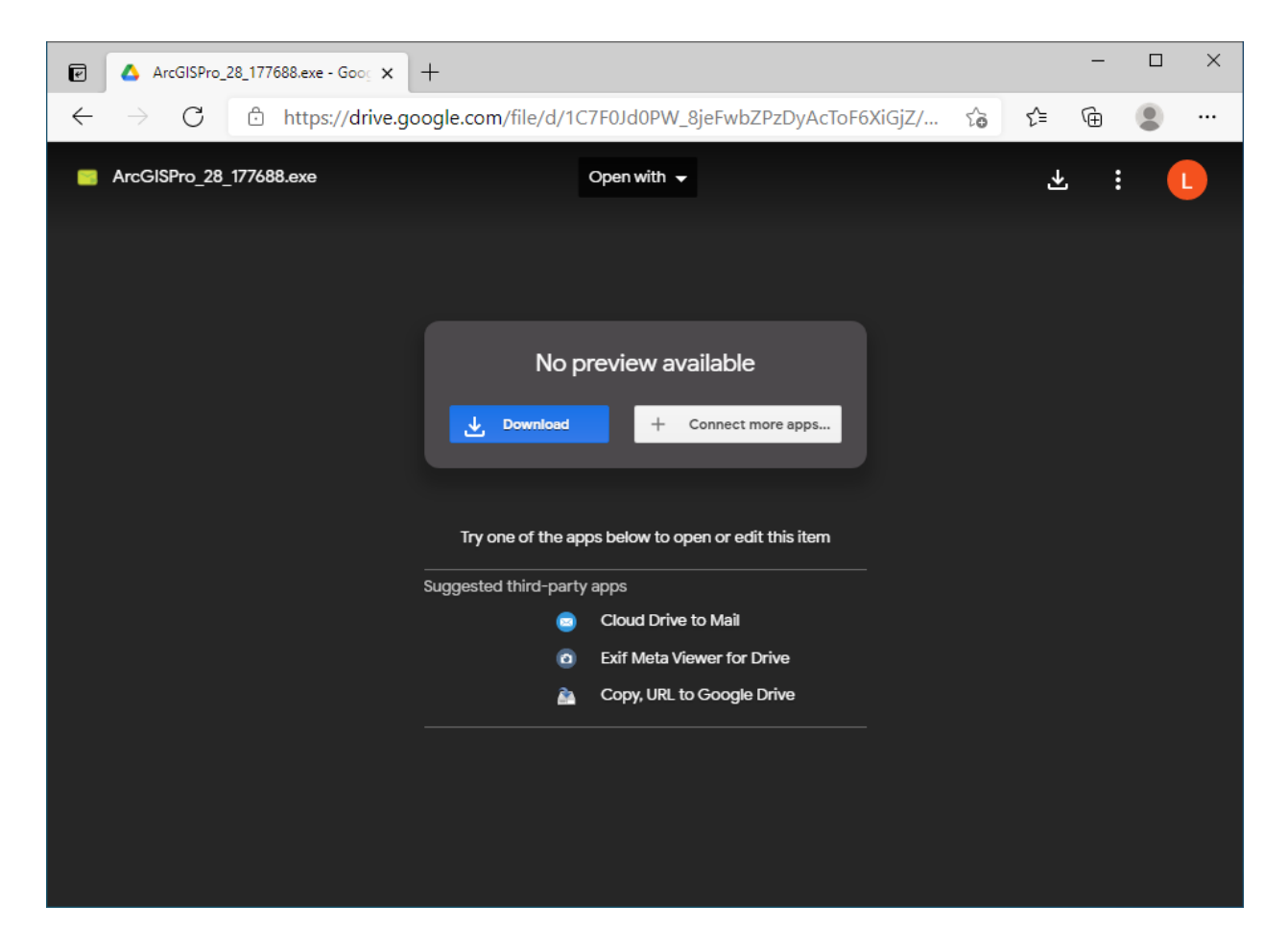

El archivo se descargara en donde hayamos elegido o por defecto en el directorio de "Descargas".

🖊 | 🛃 📙 🗢 | Descargas  $\times$ ? Archivo Inicio Compartir Vista  $\sim$ ← 🦊 > Est... > Desca... Buscar en Descarg... ¥ · 个 G v ^ V Hoy (1) 📌 Acceso rápido 📃 Escritorio \* 👃 Descargas 7 🚆 Documentos 🖈 ArcGISPro\_28 📰 Imágenes \* \_177688 💧 Música 📑 Videos lane 📥 👛 💻 Este equipo v 📣 Red :== 🖿 1 elemento ArcGIS Pro  $\times$ **Unpacking Files** Please wait while the package files are being extracted onto your computer... Extracting ArcGISPro.cab... < <u>B</u>ack <u>N</u>ext > <u>C</u>ancel

Ejecutamos el instalador descargado:

Se avanza normalmente para instalar manteniendo todas las opciones por defecto y seleccionando "next" o "siguiente".

| 🛃 ArcGIS Pro Setup                             | ×                            | ₩ ArcGIS Pro Setup ×                                                                                                    |
|------------------------------------------------|------------------------------|----------------------------------------------------------------------------------------------------|
|                                                | ArcGIS 2021                  | Master Agreement<br>You must agree with the master agreement below to proceed.                                                                                                    |
|                                                |                              | Master Agreement (E204CW)                                                                                                    |
| <b>3</b>                                       | ArcGIS <sup>®</sup> Pro      | Revised January 6, 2021<br>IMPORTANT-READ CAREFULLY                                                                                                    |
|                                                |                              | Unless superseded by a signed license agreement between you and<br>Esri, Esri is willing to provide Esri Offerings and Services to you only if<br>you accept all terms and conditions contained in this Agreement as the<br>sole and final agreement of the parties regarding your acquisition of<br>these Esri Offerings and Services. Please read the terms and conditions |
|                                                |                              | I accept the master agreement  Print    I do not accept the master agreement                                                                                                    |
|                                                | Next > Cancel                | Agreement PDFs (all languages) < Back Next > Cancel                                                                                                    |
|                                                |                              |                                                                                                    |
| 🚽 ArcGIS Pro Setup                             | ×                            | ArcGIS Pro Setup ×                                                                                                    |
| Select Features<br>Please select which feature | s you would like to install. | ArcGIS Pro has been successfully installed.                                                                                                    |

| Please select which features you would like to install.                                        |                                                    |
|------------------------------------------------------------------------------------------------|----------------------------------------------------|
| Click on an icon in the list below to change how a feature is installed.                       | Click the Finish button to exit this installation. |
| ArcGIS Pro Intelligence Advanced analysis and autoritative data maintenance in both 2D and 3D. | 🗹 Run ArcGIS Pro now.                              |
| Install to:<br>C:\Program Files\ArcGIS\Pro\<br>                                                |                                                    |
| Space < Back Next > Cancel                                                                     | < Back Einish Cancel                               |

Luego de instalar, el programa se lanzará automáticamente.

Ahora el sistema solicitará iniciar sesión en la siguiente ventana:

| ArcGIS Sign In       |                                                                      | ×                     |  |
|----------------------|----------------------------------------------------------------------|-----------------------|--|
|                      | ArcGIS Pro wants to access your ArcGIS Online account information (? | 1                     |  |
|                      | Sign in with Gesri                                                   |                       |  |
|                      | ArcGIS login ^                                                       |                       |  |
|                      | မီ Username                                                          |                       |  |
|                      |                                                                      |                       |  |
|                      | Sign In  Cancel    Forgot username? or Forgot password?              |                       |  |
|                      | Your ArcGIS organization's URL $\checkmark$                          |                       |  |
|                      | 0 0 G O                                                              |                       |  |
|                      | Privacy                                                              |                       |  |
| ✓ Sign in automatica | ally Configure Licensing                                             | Sign In Using Browser |  |

Se selecciona la opción "Your ArcGIS organization's URL" y se ingresa:

## utemchile

| Arcuis login                   | ~                |
|--------------------------------|------------------|
| Your ArcGIS organization's URL | ^                |
| utemchile                      | .maps.arcgis.com |
| ✓ Remember this URL            |                  |
|                                | Continue         |
| • • •                          | -                |

Ahora se selecciona la opción "iniciar sesión con pasaporte UTEM"

| Sign in to Universidad Tecnológica<br>Metropolitana with | <pre>@esr</pre> |
|----------------------------------------------------------|-----------------|
| Iniciar sesión con pasaporte UTEM                        |                 |
| ArcGIS login                                             | ~               |
|                                                          | Priva           |

Y se inicia sesión con el pasaporte que se usa para todos los servicios

| ArcGIS Sign In                                            |                    |  |
|-----------------------------------------------------------|--------------------|--|
| Por favor ingresa con tus credenciales de Pasaporte.UTEM. |                    |  |
| USUARIO O EMAIL<br>pasaporte@utem.cl                      |                    |  |
| CONTRASEÑA<br>••••••                                      |                    |  |
| ¿Olvidó su contraseña?                                    |                    |  |
| Ingresar                                                  |                    |  |
| ✓ Sign in automatically Configure Licensing Sig           | n In Using Browser |  |

Ahora aparecerá esta ventana que indica que todo se ha conectado correctamente.

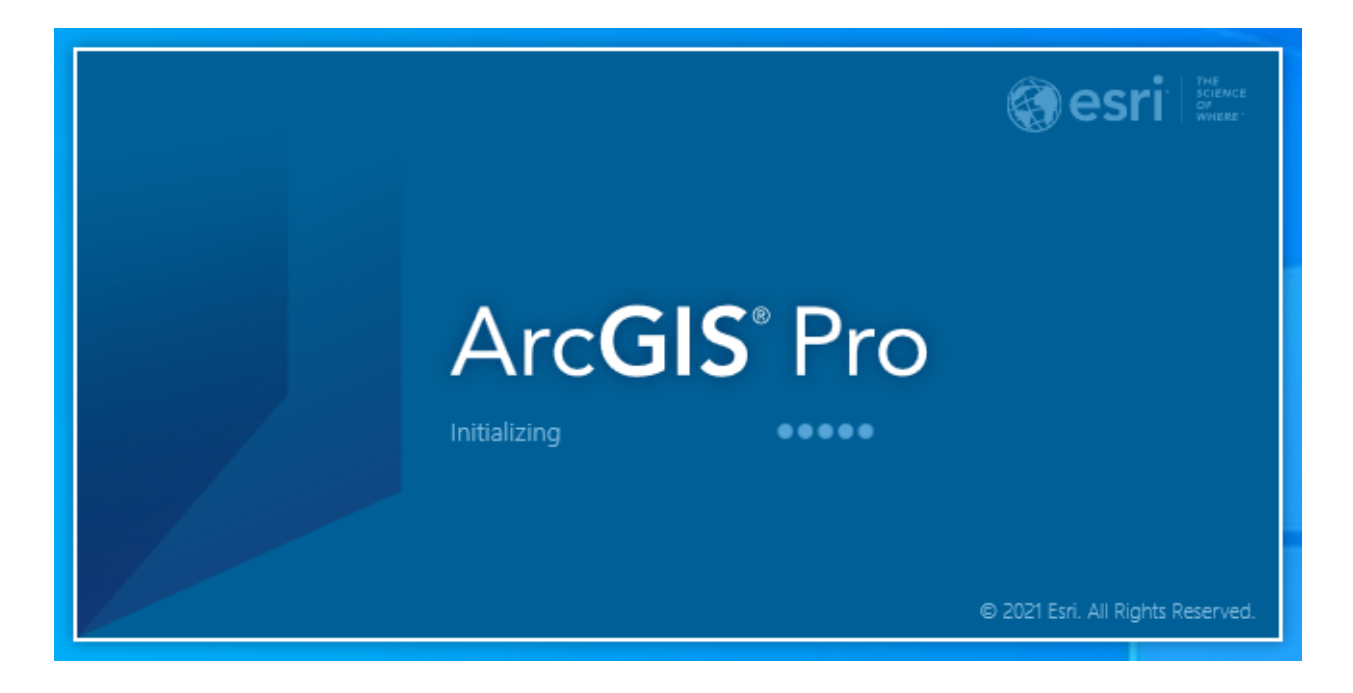

Luego de un momento el programa iniciará listo para usar.

|                                        | ArcGIS Pro                                          | ? – 🗆 🗙                                                                                       |
|----------------------------------------|-----------------------------------------------------|-----------------------------------------------------------------------------------------------|
| Arc <b>GIS</b> <sup>®</sup> Pro        |                                                     | Universidad Tecnológica Metropolitana<br>https://www.arcgis.com/<br>Sion out                  |
| Open                                   | New                                                 |                                                                                               |
| Recent Projects                        | Blank Templates                                     | Resources                                                                                     |
| Your recent projects will appear here. | Map Catalog Global Local<br>Scene Scene             | What's Quick Learn Erri<br>New Start ArcGiS Academy                                           |
|                                        | Start without a template<br>(you can save it later) | Esri<br>Communi Blog Help                                                                     |
|                                        | Recent Templates                                    | 4F                                                                                            |
|                                        | Your recent templates will appear here.             | Coming from ArcMap?                                                                           |
|                                        |                                                     | Getting started for ArcMap users<br>Import an ArcMap document<br>Migration Guide              |
|                                        |                                                     | Discovery Paths                                                                               |
|                                        |                                                     | Learn the basics<br>Begin with the essentials.                                                |
|                                        |                                                     | Mapping and visualization Create compelling data visualizations and beautiful maps, $_{\psi}$ |
| Dpen another project                   | Select another project template                     |                                                                                               |
| Settings                               | Learn about creating project templates              |                                                                                               |
|                                        |                                                     |                                                                                               |

Condiciones de uso Software:

- Software tiene que ser accedido y activado con la cuenta de correo UTEM
- Se permite una licencia por estudiante/Docente

En caso de cualquier inconveniente se debe comunicar vía correo a soporte.sisei@utem.cl